#### Guía Rápida

#### Banca Electrónica

Acceso al portal de la Banca por Internet y configuración de seguridad

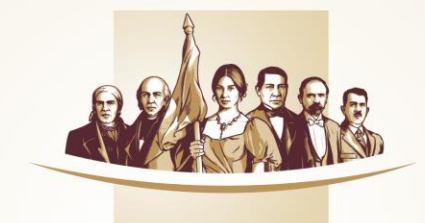

#### Banco del Bienestar El banco de los mexicanos

Una vez activado tu token, podrás ingresar al portal en la siguiente dirección electrónica:

https://www.bancodelbienestar.com.mx/BsfPortalMovil/index

Es importante que tengas a la mano:

- Carta de bienvenida
- Guía y Contraseña temporal (contiene Número de Cliente y Contraseña temporal para ingresar a la Banca por Internet)
- Aplicación Banco del Bienestar Token

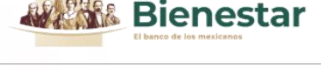

#### BANCA ELECTRÓNICA

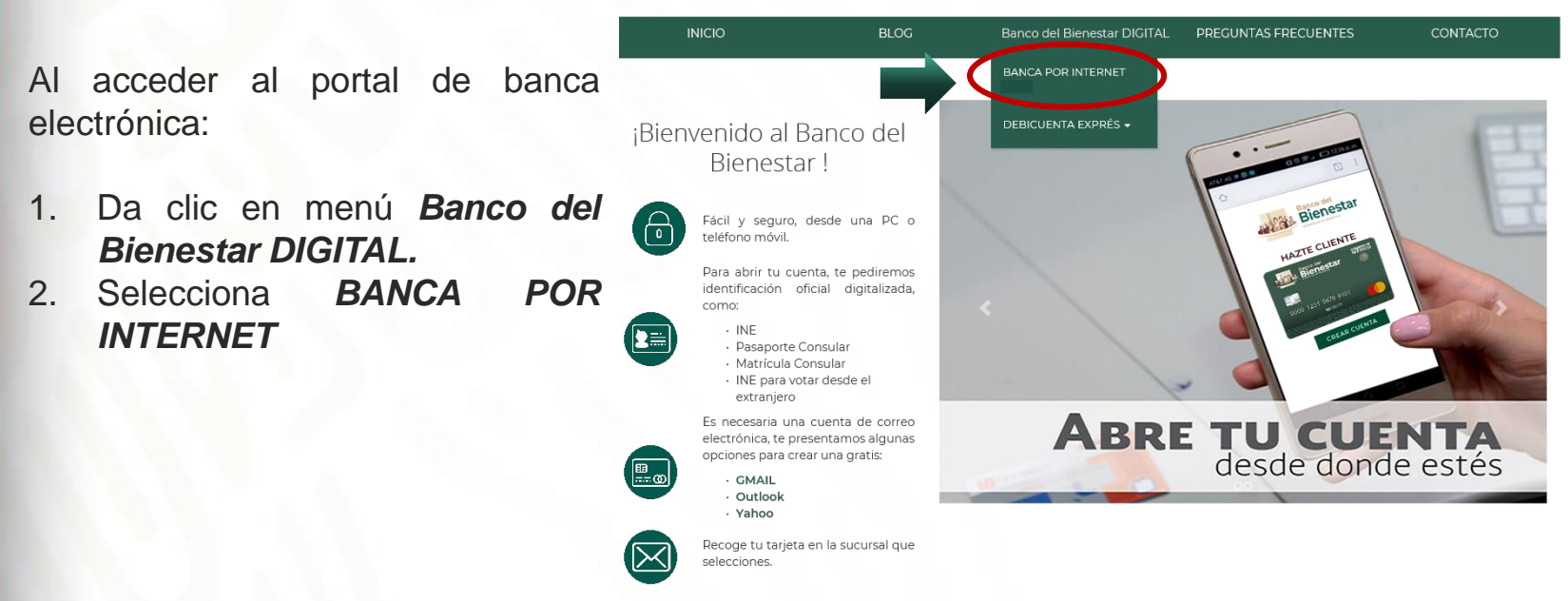

Se mostrará la pantalla de acceso a la Banca por Internet.

El portal te solicitará autorización para determinar tu ubicación.

1. Es necesario Permitir el acceso a tu ubicación.

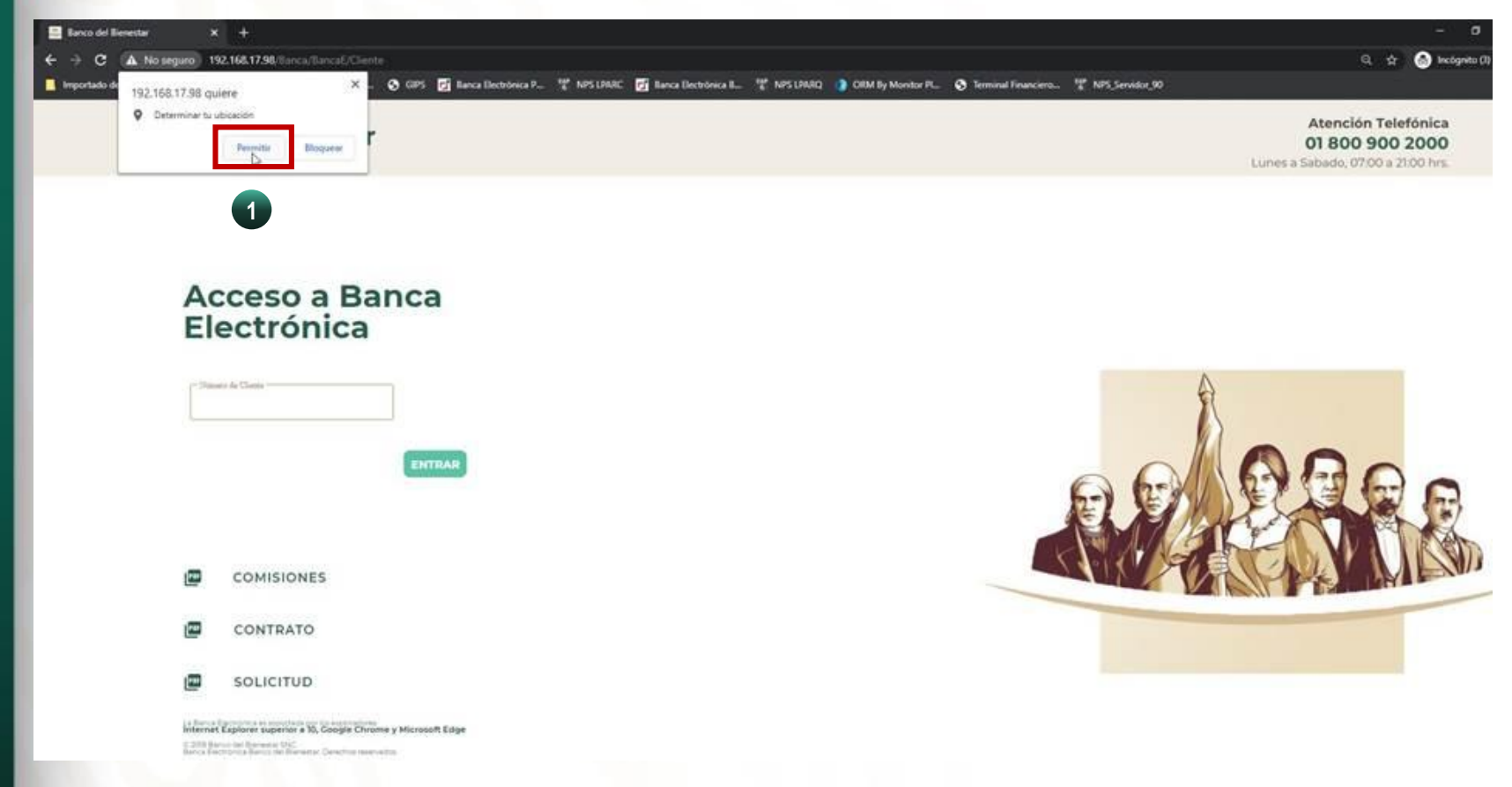

- Captura tu Número de Cliente (se encuentra en la Guía que te proporcionaron al contratar Banca Electrónica en la sucursal). Te recomendamos memorizar este número y guardarlo en un lugar seguro\*.
- 2. Da clic en ENTRAR.

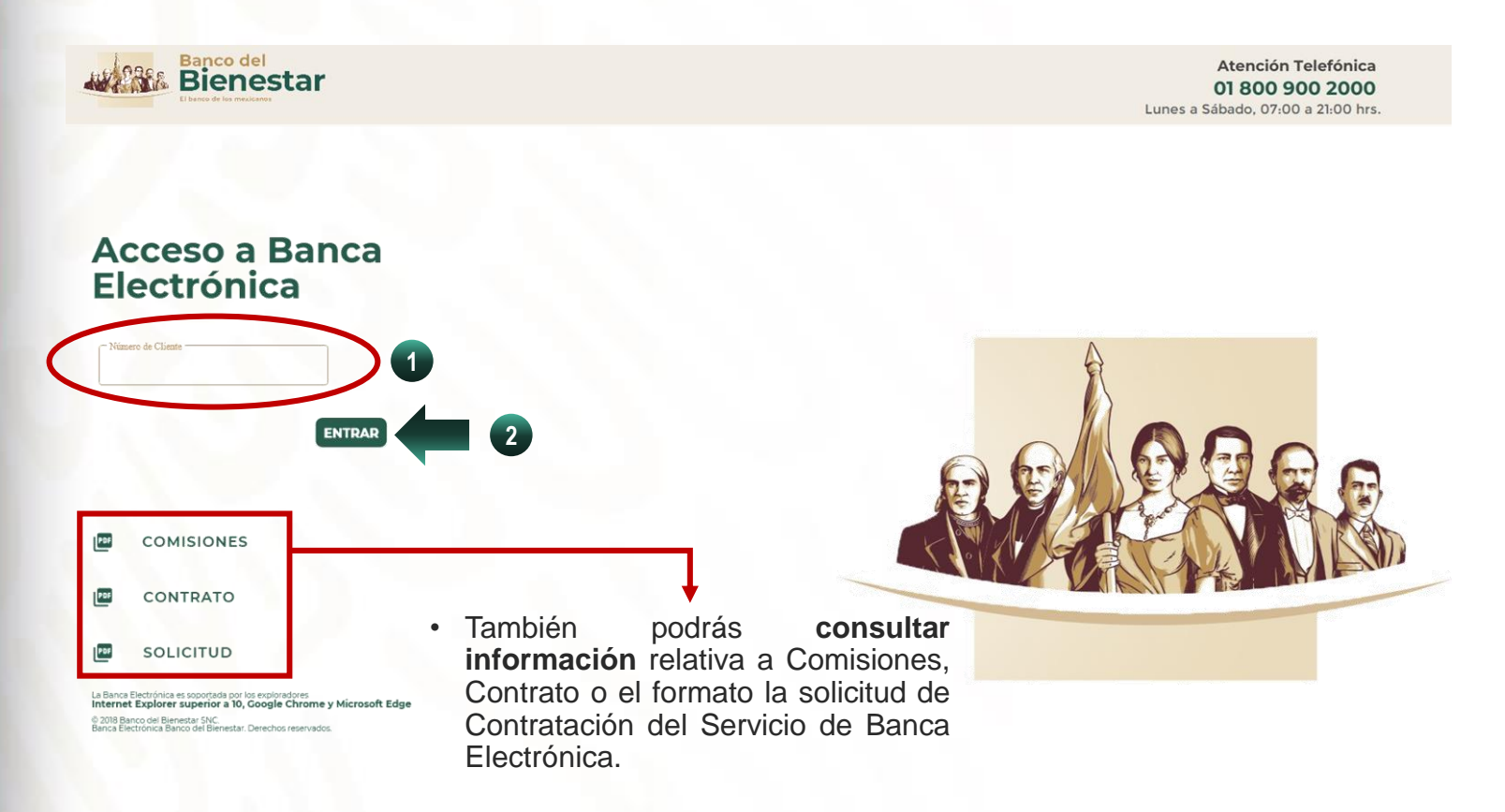

\* Revisa la última página para recomendaciones de seguridad.

Lo primero que debes realizar es la configuración de seguridad para evitar el acceso a sitios falsos, para ello es necesario seleccionar una **imagen y frase de bienvenida**, así como **modificar** la **contraseña temporal**.

#### Imagen y frase

Se mostrarán en la pantalla tres secciones:

1. En la primera elige una imagen (ésta aparecerá cada que accedas a la Banca por Internet).

Configuración de Seguridad

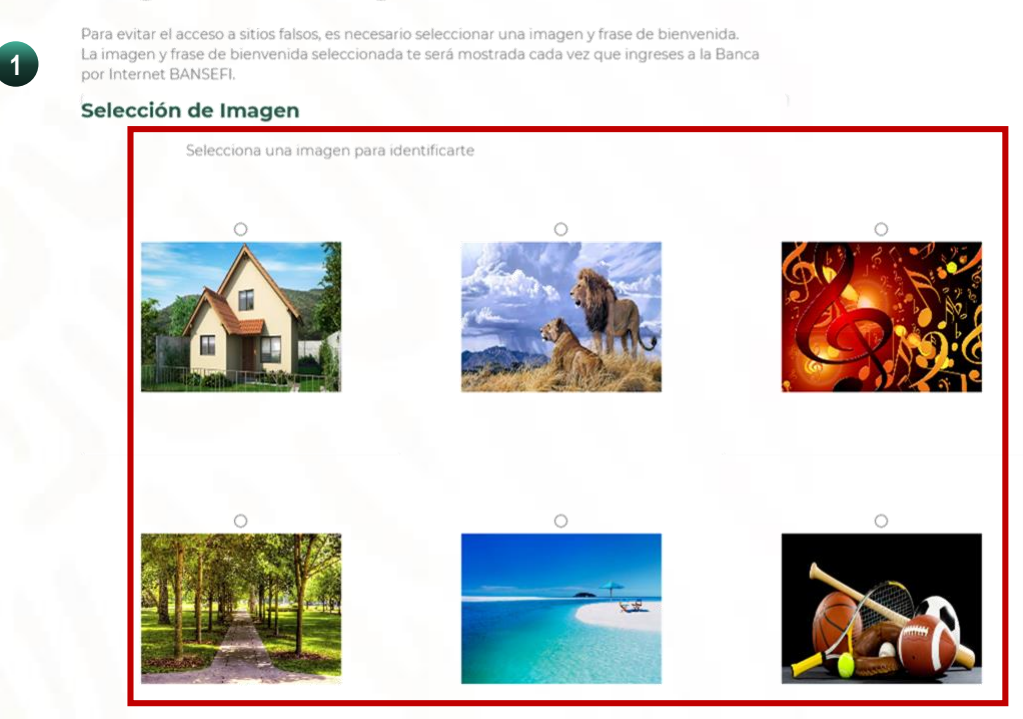

2. En la segunda sección **escribe** una **frase** (máximo **25 caracteres**) que aparecerá, junto con la imagen que seleccionaste previamente, al acceder a la Banca por Internet.

| Frase de bienvenida             |                      |
|---------------------------------|----------------------|
| Ingresa una frase de bienvenida | Máximo 25 carácteres |

3. En la tercera sección (*Datos Seguridad*), captura la Contraseña temporal que te entregaron en la Sucursal al contratar la Banca Electrónica.

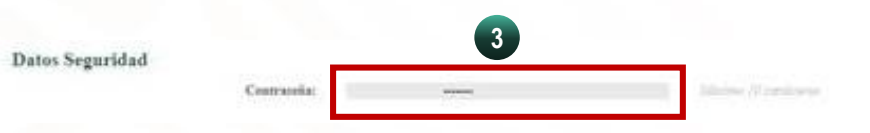

- 4. Genera un código dinámico en tu token y captúralo en el espacio correspondiente.
- 5. Da clic en *Registrar*.

| tas datos no | s convettos, sugresa el o | idigo ilisalistico qu | e upweee en to Tol | lors |
|--------------|---------------------------|-----------------------|--------------------|------|
|              |                           |                       | 4                  |      |
| _            | _                         |                       |                    |      |

6. Acepta los cambios realizados.

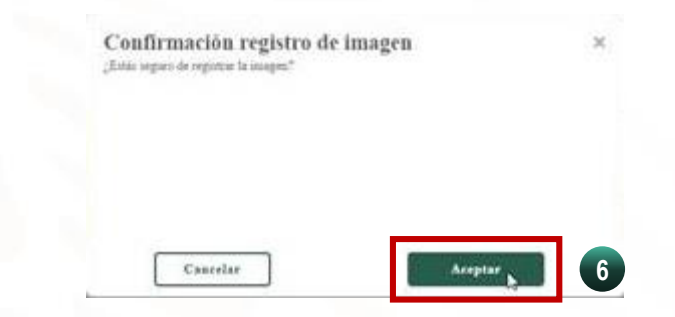

7. Aparecerá un recuadro verde con la confirmación de las modificaciones.

|         | an al seconda a silica falaci |                           | and the local sector of the | a fa bian an da 1  | a imagen a firms de biserro     |
|---------|-------------------------------|---------------------------|-----------------------------|--------------------|---------------------------------|
| eleccia | cada in serà montralla cad    | i vez que ingreses a la l | lanca por Internet de       | Banco del Ilienest | n.<br>n multu 2 o roc ne oncrye |
|         | Operación realizada           | con éxito.                |                             | V                  |                                 |
|         |                               |                           |                             |                    |                                 |
|         |                               |                           |                             |                    |                                 |

8. Da clic sobre el botón *Continuar* para seguir con el proceso de acceso a Banca por Internet.

Aparecerá nuevamente la pantalla de acceso a la banca por internet (se mostrarán la imagen y la frase que elegiste)

- 9. Captura la **Contraseña temporal** que te entregaron en la Sucursal al contratar la Banca Electrónica.
- 10. Da clic en ENTRAR.

| A  | cce | SO | a  | Ba | nca |  |
|----|-----|----|----|----|-----|--|
| El | ect | ró | ni | са |     |  |

| Identificador         Si la imagen y el texto son corrector de capturar tus datos, de la contrario da click en Regresar.         Hola Clau | ectos<br>lo                                                                                                    |
|----------------------------------------------------------------------------------------------------|----------------------------------------------------------------------------------------------------|
| Contraseña 9<br>Ir directo a                                                                                                    | <ul> <li>En caso de que olvides tu contraseña o se bloquee después del quinto intento fallido, deberás marcar al 800 900 2000 para</li> </ul> |
| Regresar Entrar 10                                                                                                    | generar una nueva contraseña.                                                                                                    |
| : Olvidaste tu contraseña o está blogueada?                                                                                                | Recuperar Contraseña                                                                                                    |
| Compaste la contrasente o esta pioqueada:                                                                                                  | Si olvidaste o bloqueaste tu contraseña, por favor comunícate al 01 800 900 2000 y un ejecutivo te asistirá para genera<br>una nueva.         |
| e 2010 Deserved al Discontra Chic                                                                                                    | *Por motivos de seguridad la contraseña se bloquea al introducirla sucesivamente de manera errónea.                                           |

© 2018 Banco del Bienestar SNC.

Banca Electrónica Banco del Bienestar. Derechos reservados.

×

#### Contraseña

Aparecerá la pantalla para personalizar tu contraseña (se te solicitará el **cambio de contraseña temporal)**:

- 11. Captura la **contraseña temporal** que te entregaron en la sucursal al contratar el servicio de Banca Electrónica.
- 12. Captura tu nueva contraseña (máximo 8 caracteres alfanuméricos)\*.
- **13. Escribe otra vez** la **NUEVA contraseña** para **confirmar que es idéntica** a la escrita previamente.
- 14. Da clic en ACEPTAR.

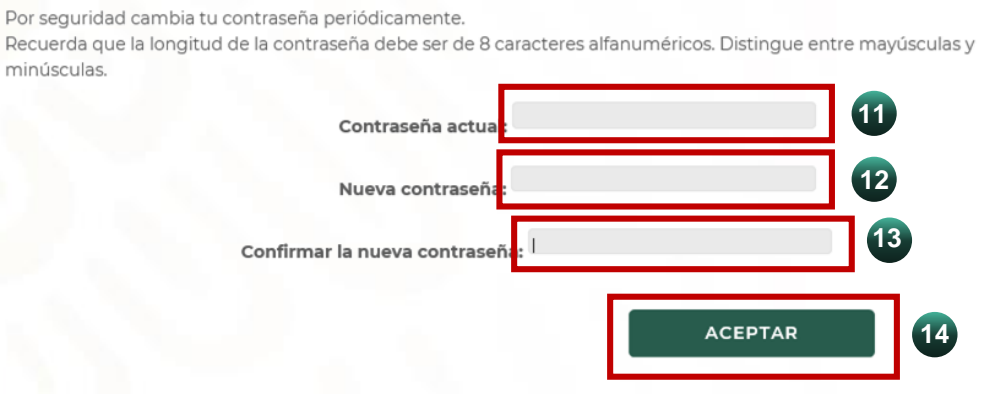

15. Da clic en ACEPTAR para confirmar los cambios.

| Confirmación de camil<br>¿Estás seguro de cambiar la contraseño | bio de contraseña | ×  |
|-----------------------------------------------------------------|-------------------|----|
| Cancelar                                                        | Aceptar           | 15 |

\* Revisa la última página para recomendaciones sobre tu contraseña.

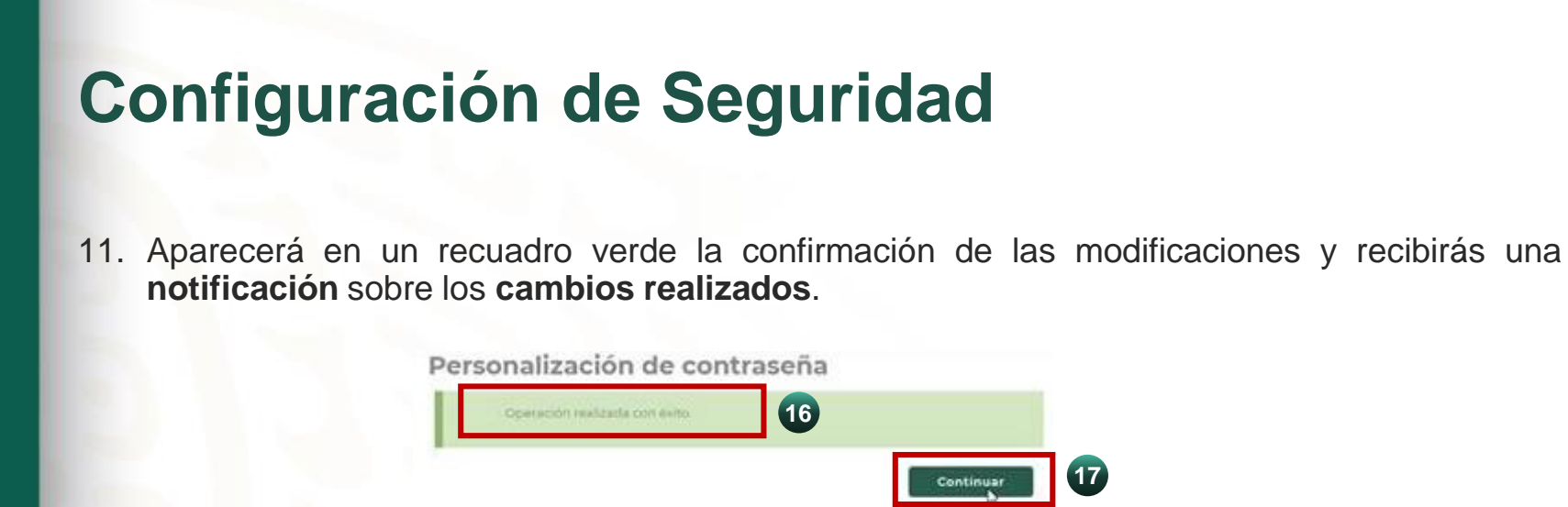

12. Finalmente, da clic sobre el botón *Continuar* para acceder a Banca por Internet y realizar consultas de saldo y movimientos, así como las transferencias que requieras.

Este proceso únicamente se hace la primera vez que accedes a Banca por Internet, con ello realizas la configuración de seguridad de acceso y das de alta tu contraseña personalizada.

#### Recomendaciones

La contraseña debe tener las siguientes características:

- Conformada por ocho caracteres alfanuméricos:
  - Debe incluir al menos una letra mayúscula.
  - □ No incluir más de tres números o letras consecutivas.
  - □ No incluir más de tres números idénticos en forma consecutiva.

\*\*\*

- No utilizar:
  - El identificador de usuario.
  - El nombre de la Institución

#### Recomendaciones de seguridad

- Evitar uso de computadoras de uso público y de links desconocidos para consultar la Banca por Internet.
- Verifica que la imagen y la frase de Bienvenida sean los que elegiste, de lo contrario NO ingreses tus datos y da clic en *Regresar*.
- NO proporciones a ninguna persona tus datos y NO compartas tu contraseña ni claves aleatorias.
- Usa una contraseña distinta a la utilizada para otros servicios y cámbiala al menos cada tres meses.
- Si no reconoces las operaciones que se te notifican por SMS y/o correo electrónico, repórtalas.
- Valida que la dirección URL comience con HTTPS, y verifica que haya un candado en la parte superior derecha.

Recuerda que el Banco NUNCA te solicitará datos personales ni información sensible por medios electrónicos (correo electrónico, acceso a links) o por teléfono.

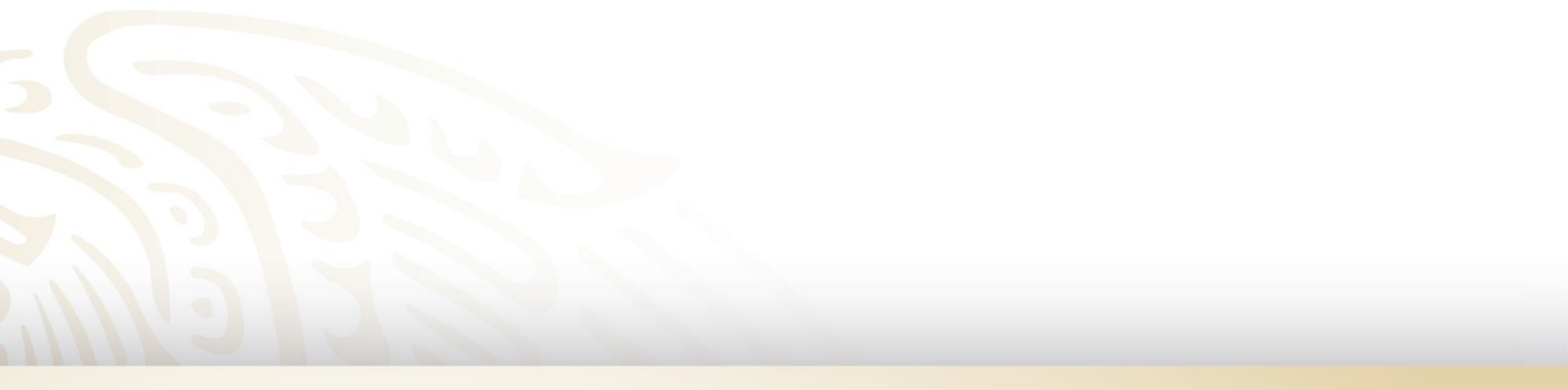

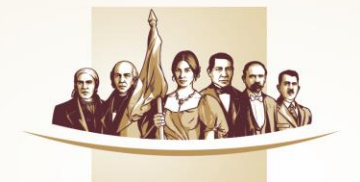

#### Banco del Bienestar El banco de los mexicanos

# Atención telefónica 800 900 2000

Lunes a Sábado de 07:00 a 21:00 horas.